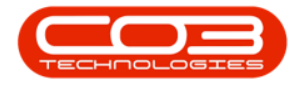

# **CRM BASICS**

## **CONFIGURATION AND SECURITY RIGHTS**

#### **CONFIGURATION NOTES**

- Sales Team Employees should be linked to the correct <u>manager</u> within the company's <u>employee organizational chart</u>.
- The Salesman must be correctly linked as either the 'Main Salesman' or additional salesman on the customer.
- Customers (along with their cases and activities) can be <u>re-assigned</u> to another salesman.
- Each Customer must have at least one contact set to receive sales calls, else Recommendations cannot be used.
- The following static data must be configured:
  - <u>Case State</u>, e.g. 'Interested', 'Proposal', etc.
    - Each case must be linked to a case state.
  - <u>Customer Type</u>, e.g. 'Retail', 'Construction', etc.
    - Each customer must be linked to a customer type.
  - <u>Contact Roles</u>, e.g. 'Buying Officer', 'Technical Manager', etc.
    - Each customer contact must be linked to a contact type.
  - <u>Customer Ranks</u> (Call Cycle), e.g. Gold 30 days, Bronze -120 days.
    - Each customer must be linked to a rank.
  - <u>Reporting Area</u>
    - Each customer must be linked to a reporting area for use with BPOCRM. Customer

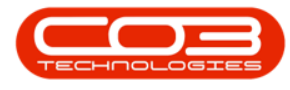

reporting areas can be set up for use in BPO.

- <u>Salesman Target Types</u> for the 3 Month Performance chart: Cases (CASE), Quotes (QUOT), Orders (SORD), Invoices (SINV).
  - Each employee must be linked to these targets with their individual target value.
- <u>Salesman Target Types</u> for Activities for Last 30 Days chart, e.g. Meeting, Email, PhoneCall, SiteInspection.
  - Each employee must be linked to these targets with their individual target value.
- Activity Type
  - Activity types must be in line with the Salesman Target Types for Activities, and each activity should be linked to one activity type.

#### Also refer to: General Settings

#### **SECURITY AND USER RIGHTS**

- Security rights for CRM are configured in BPO.
- Security can be set to either have Full Access or No Access to each of the forms in CRM, e.g. Customers, Contacts, Acitivites, Cases, 3rd Party, Pipeline and re-print Reports (Quotes, Orders, Invoices, Credit Notes and Contract Performance.
- As with all security rights changes, users must log out of CRM and back into CRM for the changes to take effect (if the user was logged in when the changes were made).

Ribbon Access: BPO Configurator > Static Data > Static Data

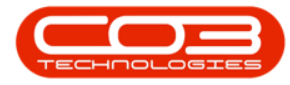

- The Static Data screen will be displayed.
- Click on the Options menu and select *Find User/Group*

| Add Edit Defet. Save Config Asc Desc Assign Carned Options     User Maintenance Active Users Menu Customisation     User Maintenance Active Users Menu Customisation     User Maintenance Active Users Menu Customisation     User Maintenance Active Users     User Maintenance     Active Config     User Maintenance     Active Config     User Maintenance     Active Config     User Industry     User Maintenance     Active     User Industry     System User Name     Access Uppe     Access Uppe     Access Level     Code     Code     Code     Code     Code     Code     Code     Code     Code     Code     Code     Code     Code     Code     Code     Code     Code     Code     Code     Code     Code     Code     Code     Code     Cod                                                                                                    | User Managemer             | nt Screen    |             |           |              |             |               |            | 2                |
|----------------------------------------------------------------------------------------------------|----------------------------|--------------|-------------|-----------|--------------|-------------|---------------|------------|------------------|
| User Maintenance Active Users Menu Customisation Find User / Group User Maintenance Active Users Menu Customisation User rights Reset the Password Access type Access type Access type Access Level Access Level Access Level Code CodeOescription AccessLevel Code CodeOescription AccessLevel Configuration Trusted Configuration Trusted Configuration Trusted Configuration Trusted Configuration Trusted Configuration Trusted Configuration Trusted Configuration Trusted Configuration Trusted Configuration Trusted Configuration Trusted Configuration Trusted Configuration Trusted Configuration Trusted Configuration Configuration Trusted Configuration Configuration Configuratio Configuration Configuration Configuration C     | Add Edit                   | Delete Sa    | D Config    | AJ<br>Asc | Desc Assign  | O<br>Cancel | Options -     |            |                  |
| User details System User Name First Name Last Name Corfiguration Trusted Configuration Trusted Connections Domain Name Access Accounts Database                                                                                                    | User Maintenance           | Active Users | Menu Custom | isation   |              |             | Find User / G | iroup      |                  |
| System User Name First Name Last Name Access Level Access Level Access     | -User details              |              |             | _         | User rights  |             | Reset the Pas | ssword     |                  |
| First Name   Last Name   Active   Code   Code   Code   Code   Code   Code   Code   Code   Code   Configuration   Trusted   Configuration   Trusted   Configuration   Trusted   Connectoris   Domain Name   Access Accounts   Dabase                                                                                                    | System User Name           |              |             |           | Access type  |             |               | 🚺 Und      | o <u>U</u> pdate |
| Last Name Active Default Site Group details Group details Group User type User type Trusted Configuration Trusted Connections Domain Name Access Accounts Database                                                                                                    | First Name                 |              |             |           | Access Level |             |               |            | Set              |
| Active                                                                                                    | Last Name                  |              |             |           | Code         | Cod         | eDescription  | AccessLeve | Caption          |
| Default Site                                                                                                    | Active                     | Г            |             |           | _            |             |               |            |                  |
| Group details<br>Group User type User type Configuration<br>Trusted Connections Connections Co | Default Site               |              |             | •         |              |             |               |            |                  |
| Group User type User type Configuration Trusted Connections Domain Name Access Accounts Database                                                                                                    | Group details              |              |             |           |              |             |               |            |                  |
| User type Configuration Trusted Connections Domain Name Access Accounts Database                                                                                                    | Group                      | -            |             | 7         |              |             |               |            |                  |
| Configuration Trusted Connections Domain Name Access Accounts Database                                                                                                    | User type                  | -            |             |           |              |             |               |            |                  |
| Trusted<br>Connections<br>Domain Name<br>Access Accounts<br>Database                                                                                                    | Configuration              |              |             |           |              |             |               |            |                  |
| Domain Name Access Accounts Database                                                                                                    | Trusted                    | Г            |             |           |              |             |               |            |                  |
| Access Accounts  Database                                                                                                    | Lonnections<br>Domain Name |              |             |           |              |             |               |            |                  |
| Database                                                                                                    | Access Accounts            |              |             |           | le.          |             |               |            | 5                |
|                                                                                                    | Database                   |              |             |           | And          |             |               |            |                  |
|                                                                                                    |                            |              |             |           |              |             |               |            |                  |
|                                                                                                    |                            |              |             |           |              |             |               |            |                  |
|                                                                                                    |                            |              |             |           |              |             |               |            |                  |
|                                                                                                    |                            |              |             |           |              |             |               |            |                  |

- Click on the '**Type**' search box and select 'Group'
- Click on the form main 'Search' button

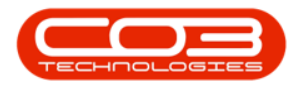

| Enter the Values                           |         | Image: Second second second | 2                   |
|--------------------------------------------|---------|----------------------------------------------------------------------------------------------------|---------------------|
| Find<br>Type G<br>User Name                | Group 3 | User rights Access type Access Level                                                                                                    | Ungo Updete         |
| Last Name<br>Active<br>Default Site        |         | Code CodeDescription                                                                                                    | AccessLevel Caption |
| Group details<br>Group<br>User type        |         |                                                                                                    |                     |
| - Configuration<br>Trusted<br>Connections  | Г       |                                                                                                    |                     |
| Domain Name<br>Access Accounts<br>Database | Г.      | <u> + </u>                                                                                                    |                     |
|                                            |         |                                                                                                    |                     |

- Scroll down in the list of User Groups to find the Group you need to edit
- Double click on the UserGroup line

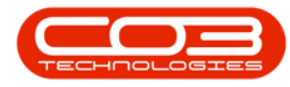

| Find                                                         |                                                                                                    | 1 |                      |                     |
|--------------------------------------------------------------|----------------------------------------------------------------------------------------------------|---|----------------------|---------------------|
| Туре                                                         | G Group                                                                                                    |   | - User rights        | B Hada Hadaa        |
| User Name                                                    |                                                                                                    |   | Access type          |                     |
| LloorNamo                                                    | Description                                                                                                    |   | Access Level         | AI 🗖 🔜 Set          |
| PRAD<br>PRAD<br>PRAD<br>PRAD<br>PRAD<br>PRAD<br>PRAD<br>PRAD | Procurement Administra<br>Procurement Administra<br>Sales Administration<br>Sales Management<br>Call Centre Administrati<br>Call Centre Management<br>Contracts Administration<br>Contracts Management<br>Accounts Management<br>Service Management<br>Service Management<br>CRM Administration<br>CRM Administration<br>CRM Administration |   | Code CodeDescription | AccessLevel Caption |
| Modest Mod<br>Database                                       | annu T                                                                                                    |   | <u>[</u>             |                     |

• Click on the 'Edit' button.

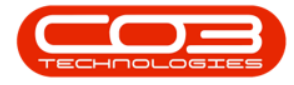

| User Managemen   | it Screen                     |                                         | X        |
|------------------|-------------------------------|-----------------------------------------|----------|
| Add              | Delete Save Config            | Asc Desc Assign Cancel Options          |          |
| User Maintenance | Active Users   Menu Customisa | on                                      |          |
| - User details   |                               | ⊢ User rights                           |          |
| System User Name | (CRAD)                        | Access type Undo Upda                   | te       |
| Group Name       |                               |                                         |          |
| croup Name       | LHM Administration            |                                         | -        |
| Aster            | -                             | Lode LodeUesciption AccessLevel Laption |          |
| Active           | M                             |                                         |          |
| Default Site     | (None)                        |                                         |          |
| Group details    |                               |                                         |          |
| Group            | (None) -                      |                                         |          |
| User type        | G                             |                                         |          |
| Configuration    | <u></u>                       |                                         |          |
| Trusted          | -                             |                                         |          |
| Connections      |                               |                                         |          |
| Domain Name      |                               |                                         |          |
| Database         | Г                             |                                         | <u>)</u> |
|                  |                               |                                         |          |
|                  |                               |                                         |          |
|                  |                               |                                         |          |
|                  |                               |                                         |          |
|                  |                               |                                         |          |
|                  |                               |                                         |          |

- Access Type: Click on the 'Search' button.
- Search for 'CRM' in the Code Description.
- Select the row and click on the 'Assign' button.

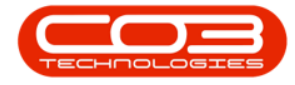

| Cool dordilo           |                    | User rights                              |
|------------------------|--------------------|------------------------------------------|
| System User Name       | CRAD               | Access type Undo Update                  |
| Group Name             | CRM Administration | Access Level AL C                        |
|                        |                    | Code CodeDescription AccessLevel Caption |
| Active                 | <b>N</b>           | Pt. Select the access type.              |
| Default Site           | (None)             |                                          |
| Group details          |                    |                                          |
| Group                  | (None) 🔹           | Assign Contig Asc Desc                   |
| User type              | G                  | - Assignment Value                       |
| Configuration          |                    | Code CodeDescription                     |
| Trusted<br>Connections | Г                  | CRM CBM                                  |
| Domain Name            |                    |                                          |
| Access Accounts        | F                  |                                          |

• Look for the security right that you need to set. In this example I am going to set 'Release Customer' to NoAccess for CRM Administration Group.

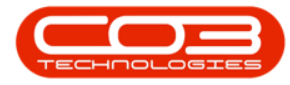

- Click on the text box in the 'Access Level' column, and then click on the arrow that appears.
- Select the security level from the lookup list.
- Click on the 'Assign' button. You will see the AccessLevel code change when done.

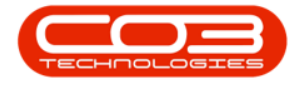

| User details     |                    | User rights                                                                         |
|------------------|--------------------|-------------------------------------------------------------------------------------|
| System User Name | CRAD               | Access type  CRM  CRMUpdat                                                          |
| Group Name       | CRM Administration | Access Level Set                                                                    |
|                  |                    | Code CodeDescription AccessLevel Caption                                            |
| hat a            | -                  | FRMCUST CRM form: Customer page 2                                                   |
| Active           | M                  | FRMCUSTRELEASE CRM form: Release Customer 2                                         |
| Default Site     | (None) 👻           | FRMLSTACTIVITIES CRM form: List Activities 2                                        |
| Course data la   | P                  | EPHILSTCALLS Select the item from the list of User Rights                           |
| uroup details    | 2                  |                                                                                     |
| group            | (None) 👻           | FRMLSTCASES                                                                         |
| Jser type        | 6                  | FRMLSTCRNOTES Assign Config Asc Desc                                                |
|                  | 1-                 | FRMLSTCTRCTEXP Click on a column below and enter the text value for which to filter |
| Configuration —  |                    |                                                                                     |
| Trusted          | E                  | FRMLSTUIKUS Assignment Value                                                        |
| Lonnections      |                    | ERMISTOUSTIES 1 Unimited Access                                                     |
| )omain Name      | 1                  | FRMLSTINVDICES 2 Full Access                                                        |
| Access Accounts  | Г                  | 4 3 Limited Access                                                                  |
| Database         | 700                | V 4 No Access                                                                       |

- Click on the 'Update' button.
- This will save the changes to the database.

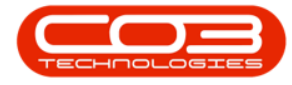

| User Managemen              | t Screen                          |                                                                                | ×                   |
|-----------------------------|-----------------------------------|--------------------------------------------------------------------------------|---------------------|
| Add Edit                    | Delete Save Config Asc            | Image: Desc         Image: Assign         Image: Cancel         Image: Options |                     |
| User Maintenance            | Active Users   Menu Customisation |                                                                                |                     |
| مانولماء بموال              |                                   | - Lleas indete                                                                 |                     |
| O SCI UCIDIS                |                                   |                                                                                | El Ilada   Iladata  |
| System User Name            | CRAD                              | Access type  UHM  UHM                                                          |                     |
| Group Name                  | CRM Administration                | Access Level                                                                   | AI T Set            |
|                             |                                   | Code CodeDescription                                                           | Access evel Caption |
|                             |                                   | FRMCUST CRM form: Customer page                                                | 2                   |
| Active                      |                                   | FRMCUSTRELEASE CRM form: Release Customer                                      | 4                   |
| Default Site                | (None)                            | FRMLSTACTIVITIES CRM form: List Activities                                     | 2                   |
|                             |                                   | FRMLSTCALLS CRM form: List Customer Calls                                      | 2                   |
| Group details               |                                   | FRMLSTCALLS180DA CRM form: List Customer Calls in la                           | sl2                 |
|                             |                                   | FRMLSTCALLSOPEN CRM form: List Customer Calls Ope                              | n2                  |
| Group                       | (None)                            | FRMLSTCASES CRM form: List Cases                                               | 2                   |
| User type                   | G                                 | FRMLSTCRNOTES CRM form: Credit Notes                                           | 2                   |
| 100000000                   | la la                             | FRMLSTCTRCTEXPR CRM form: List Customer Contracts                              | 12                  |
| Configuration               |                                   | FRMLSTCTRCTEXPR CRM form: List Customer Contracts                              | 12                  |
| Insted                      |                                   | FRMLSTCTRCTS CRM form: List Customer Contracts                                 | 2                   |
| Connections                 | F I                               | FRMLSTCUST CRM form: List Customers                                            | 2                   |
| Domain Name                 |                                   | FRMLSTCUSTFILES CRM form: View customer files list                             | 2                   |
| Assess Assessed             | 1                                 | FRMLSTINVOICES CRM form: List Invoices                                         | 2                   |
| Access Accounts<br>Database | Г                                 |                                                                                | )                   |
|                             |                                   |                                                                                |                     |
|                             |                                   |                                                                                |                     |
|                             |                                   |                                                                                |                     |
|                             |                                   |                                                                                |                     |
|                             |                                   |                                                                                |                     |
|                             |                                   |                                                                                |                     |
|                             |                                   |                                                                                |                     |
|                             |                                   |                                                                                |                     |

• A message box will come up advising: 'All access rights have been updated successfully. the user must log out for these changes to take effect.'

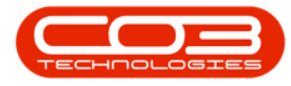

• For all users who are currently logged into BPO and/or BPOCRM, they will need to log out of BPO and/or BPOCRM and log back in.

|                    | - C                                                                                                    | Iser rights                                                                                                    | rou                                                                                                    | CDM                                                                                                    |                                                                                                    | 1 Indate                                                                                                    |
|--------------------|----------------------------------------------------------------------------------------------------|----------------------------------------------------------------------------------------------------|----------------------------------------------------------------------------------------------------|----------------------------------------------------------------------------------------------------|----------------------------------------------------------------------------------------------------|----------------------------------------------------------------------------------------------------|
| CRAD               | A                                                                                                    | ccess type                                                                                                    | junm j                                                                                                    | UDM                                                                                                    |                                                                                                    | . White                                                                                                    |
| CRM Administration | A                                                                                                    | ccess Level                                                                                                    |                                                                                                    |                                                                                                    |                                                                                                    | Set                                                                                                    |
|                    |                                                                                                    | Code                                                                                                    |                                                                                                    | CodeDescription                                                                                                    |                                                                                                    | Cantion                                                                                                    |
|                    |                                                                                                    | FRMMAIN                                                                                                    | TQUOTES                                                                                                    | CRM form: Maintain quotes                                                                                                    | 2                                                                                                    |                                                                                                    |
| <b>v</b>           |                                                                                                    | FRMMAIN                                                                                                    | TRANKS                                                                                                    | CRM form: Maintain ranks                                                                                                    | 2                                                                                                    |                                                                                                    |
| (None)             |                                                                                                    | FRMMAIN                                                                                                    | TRECOMM                                                                                                    | CRM form: Maintain Recommenda                                                                                                    | 6(2                                                                                                    |                                                                                                    |
| (mana)             |                                                                                                    | FRMMAIN                                                                                                    | ITSALESME                                                                                                    | CRM form: Maintain salesmen                                                                                                    | 2                                                                                                    |                                                                                                    |
|                    |                                                                                                    | FRMMAIN                                                                                                    | ITSTAGEGA                                                                                                    | CRM form: Maintain Stage Gates                                                                                                    | 2                                                                                                    |                                                                                                    |
|                    |                                                                                                    | FRMMAIN                                                                                                    | ITHROPRI                                                                                                    | CRM form: Maintain Third Party                                                                                                    | 2                                                                                                    |                                                                                                    |
| [None]             |                                                                                                    | FRMREM                                                                                                    | OVECASEA                                                                                                    | CRM form: Remove case attachme                                                                                                    | er 2                                                                                                    |                                                                                                    |
| G                  |                                                                                                    | FRMRPT                                                                                                    | CRNOTE                                                                                                    | CRM report form: Credit Note                                                                                                    | 2                                                                                                    |                                                                                                    |
|                    |                                                                                                    | FRMRPT                                                                                                    | CTRT                                                                                                    | CRM report form: Contract Informal                                                                                                    | iic 2                                                                                                    |                                                                                                    |
|                    |                                                                                                    | FRMRPT                                                                                                    | INVOICE                                                                                                    | CRM report form: Invoice                                                                                                    | 2                                                                                                    |                                                                                                    |
| -                  | -                                                                                                    | IFRMRPT                                                                                                    | ORDER                                                                                                    | CBM report form: Order                                                                                                    | 2                                                                                                    |                                                                                                    |
|                    | \$                                                                                                    |                                                                                                    |                                                                                                    |                                                                                                    |                                                                                                    | X                                                                                                    |
|                    | 1                                                                                                    | \                                                                                                    |                                                                                                    |                                                                                                    |                                                                                                    |                                                                                                    |
| Г                  | 4                                                                                                    | All access                                                                                                    | rights have                                                                                                    | been updated successfully. The use<br>to take effect.                                                                                                    | r must log out fo                                                                                                    | r these changes                                                                                                    |
|                    |                                                                                                    |                                                                                                    |                                                                                                    |                                                                                                    |                                                                                                    |                                                                                                    |
|                    |                                                                                                    |                                                                                                    |                                                                                                    |                                                                                                    |                                                                                                    |                                                                                                    |
|                    | CRAD         CRM Administration         ✓         (None)         ✓         (None)         ✓         G         □         □         □         □         □         □ | CRAD     A       CRM Administration     A       ▼     •       [None]     ▼       [None]     ▼       [None]     ▼       [None]     ▼       [G     •       □     •       □     •       □     •       □     •       □     •       □     •       □     •       □     •       □     •       □     •       □     •       □     •       □     •       □     •       □     •       □     •       □     •       □     •       □     •       □     •       □     •       □     •       □     •       □     •       □     •       □     •       □     •       □     •       □     •       □     •       □     •       □     •       □     •       □     •       □     •       □     •       □ | CRAD       User rights         CRM Administration       Access lype         Image: Code       FRMMAIN         Image: Code       FRMMAIN         Image: Code       FRMMAIN         Image: Code       FRMMAIN         Image: Code       FRMMAIN         Image: Code       FRMMAIN         Image: Code       FRMMAIN         Image: Code       FRMMAIN         Image: Code       FRMMAIN         Image: Code       FRMMAIN         Image: Code       FRMMAIN         Image: Code       FRMAIN         Image: Code       FRMAIN         Image: Code       FRMAIN         Image: Code       FRMAIN         Image: Code       FRMAIN         Image: Code       FRMAIN         Image: Code       FRMAIN         Image: Code       FRMAIN         Image: Code       FRMRPTI         Image: Code       FRMRPTI         Image: Code       FRMRPTI         Image: Code       FRMRPTI         Image: Code       FRMRPTI         Image: Code       FRMRPTI         Image: Code       FRMRPTI         Image: Code       FRMRPTI         Image: Code </td <td>CRAD       User rights         CRM Administration       Access type         Image: Content of the second second secon</td> <td>User rights         CRAD         CRM Administration         Image: Code Code Description         Image: Code Code Description         Image: Code Description</td> <td>Image: CRAD       User rights         CRAD       Access type       CRM       Image: CRM       Image: CRM       Imag</td> | CRAD       User rights         CRM Administration       Access type         Image: Content of the second second secon | User rights         CRAD         CRM Administration         Image: Code Code Description         Image: Code Code Description         Image: Code Description | Image: CRAD       User rights         CRAD       Access type       CRM       Image: CRM       Image: CRM       Imag |

CRM.000.003